# Guia Prático

**GERENCIAMENTO DE DADOS E INFORMAÇÕES DO RPPS NO SISTEMA ASPEC CONTÁBIL** 

00

REGIME PRÓPRIO DE

PREVIDÊNCIA SOCIAL

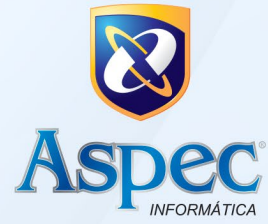

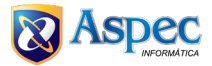

De início, se a estrutura administrativa do município possui Regime Próprio de Previdência Social (RPPS), deve-se verificar sua ativação nas configurações do sistema de contabilidade, conforme o caminho abaixo:

### Contabilidade 2025 e verificar:

- Configuração
- Configuração de Sistema
- Procure o Campo TEM RPPS? O campo deve estar assinalado como "SIM"

| Tem | RPPS | ? | S 🔻 | Sim     | Órgão:  | 17 | • | Instit  | uto  | de  | Previd | ência | dos   | Servidor | es |
|-----|------|---|-----|---------|---------|----|---|---------|------|-----|--------|-------|-------|----------|----|
|     |      |   |     | Unid.or | rçamen: | 01 | • | Inst.de | e Pr | evi | dência | dos   | Servi | dores    |    |

A seguir será mostrado o passo a passo para gerenciamento do RPPS no sistema de contabilidade:

**1º PASSO:** No cadastro das contas bancárias vinculadas ao regime de previdência, deve-se verificar quais contas possuem Fundos de Investimentos, conforme o caminho indicado abaixo: Para verificar uma Conta:

#### Contabilidade

- Extra Orçamentária Fichas
- L Listar
- Relação de Saldo Somente Caixa/Banco

#### Exemplo:

Data: 28/02/2025

Unidade Gestora - IPXX (instituto de Previdência do seu município)

Listar as Contas de Movimentação

O Sistema vai gerar um relatório similar a esse 👇

| eará Relaçã                                   | io de saldos - Por UG titular da conta |                |                |
|-----------------------------------------------|----------------------------------------|----------------|----------------|
| overno Municipal de XXX XXX XXX XXXXXXXXXXXXX | 28/02/2025 - em R\$                    |                | Página : C     |
| nstituto de Previdencia dos Servidores - XXX  |                                        |                |                |
| DENOMINAÇÃO                                   | SALDO                                  | PRÉ-PAGAMENTOS | SALDO NÃO      |
|                                               | CONTÁBIL                               | JÁ PREVISTOS   | COMPROMETIDO   |
| Banco                                         |                                        |                |                |
| ARBIXXX.7XX-0 (F.I.P)                         | 126.633,23                             |                | 126.633,23     |
| BB KXXX.7XX-0 (FUNDO DE AD                    | 4) 29.617.414,69                       |                | 29.617.414,69  |
| BB XXX.7XX-0 (FUNDO DE AÇO                    | DES) 120.621.366,74                    |                | 120.621.366,74 |
| BBXXX.7XX-0 (FIPLE- DESP.                     | ADM) 1.148.118,50                      |                | 1.148.118,50   |
| BBXXX.7XX-0 (F.M.S.)                          | 8.565,99                               |                | 8.565,99       |
| BBXXX.7XX-0 (FMPSAÇOES)                       | 143.023,99                             |                | 143.023,99     |
| CEFXXX.7XX-0 (FMPSERV.DO M                    | /UN) 22.010.382,01                     |                | 22.010.382,01  |
| MODALXXX.7XX-0 (FIPLE)                        | 6.806.444,51                           |                | 6.806.444,51   |
| RJIXXX.7XX-1 (FIPM)                           | 0,00                                   |                | 0,00           |
| TOTAL                                         | GERAL 180.481.949.66                   | 0,00           | 180.481.949,66 |

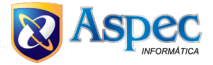

Para verificar ou ativar a configuração de uma conta bancária como conta de investimentos, siga o caminho abaixo:

# Contabilidade

- Tabelas Locais, Todos os Exercícios
- Subcontas (1)
- Financeiro
- Bancos

Localize, como exemplo a Conta XXX.7XXX-1

Sobre a conta XXX.7XXX-1

Pressione o F – Fundos de Investimentos da Conta, e aparecerá, como exemplo a tela:

|                     | Cadastro d | le fundos de investimento do RPPS |
|---------------------|------------|-----------------------------------|
| Nome do fundo de    |            | Fundo de                          |
| investimento        |            | investimento                      |
| BB PREVID RF IRF-M  |            | BANCO DO BRASIL S/A - BB          |
| BB PREVID RF PERFIL |            | BANCO DO BRASIL S/A - BB          |

Com isso, conseguimos identificar que essa conta é de investimentos, pois possui cadastros de fundos de investimentos vinculados a ela.

**2º PASSO:** A seguir serão apresentados todos os campos disponíveis no sistema de contabilidade para cadastro de informações do RPPS, incluindo: investimentos, parcelamentos, alocação de investimentos, aportes e despesas, legislação do RPPS, Comitê de Investimentos, Conselho do RPPS e Demonstrativo de Informações Previdenciárias e Repasses.

As informações do RPPS estão disponíveis no seguinte caminho:

# Contabilidade

- Tabelas Locais /Todos os Exercícios
- TCE-CE Tabelas específicas do SIM
- Informações de RPPS

Na tela serão exibidas as informações do RPPS.

| Informações do RPPS |                     |                                                                         | × |
|---------------------|---------------------|-------------------------------------------------------------------------|---|
|                     |                     | Informações do RPPS                                                     |   |
|                     |                     |                                                                         |   |
|                     | Deste exercício     | - <u>I</u> nvestimento do RPPS                                          |   |
|                     |                     | - <u>P</u> arcelamento do RPPS                                          |   |
|                     |                     | - <u>A</u> locação anual de investimentos                               |   |
|                     |                     | - Aportes e despesas do <u>R</u> PPS                                    |   |
|                     |                     | - <u>D</u> emonstrativo de Informações Previdenciárias e Repasses(DIPR) |   |
|                     | Todos os exercícios | – $\underline{\mathrm{L}}$ egislação do RPPS                            |   |
|                     |                     | - <u>C</u> omitê de investimento                                        |   |
|                     |                     | - Con <u>s</u> elho do RPPS                                             |   |
|                     |                     |                                                                         |   |
|                     |                     |                                                                         |   |

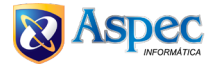

No campo "Deste Exercício" > "Investimento do RPPS"

Será exibida a tela Cadastro de Investimentos do RPPS, como demonstrado abaixo 👇

| Cadastro d                        | le investimen | tos do RPPS    |  |
|-----------------------------------|---------------|----------------|--|
| Alocação                          | Competência   | Conta Corrente |  |
|                                   |               |                |  |
|                                   |               |                |  |
|                                   |               |                |  |
|                                   |               |                |  |
| Incluir Alterar Excluir Consultar | Listar        |                |  |

Ao pressionar [I=Incluir], serão exibidas as contas cadastradas no Fundo de Investimento, juntamente com uma tela similar à seguinte:

| Tabela               | de Fundos                                    |
|----------------------|----------------------------------------------|
| Conta corrente       | Alocação até 2022                            |
| BB (FUNDO DE PREVID  | E 102-Art 7°, I, 'b' - em FI 100% Títulos TN |
| BB (FUNDO DE PREVID  | E 102-Art 7°, I, 'b' - em FI 100% Títulos TN |
| 3B (FUNDO DE PREVID  | E 102-Art 7°, I, 'b' - em FI 100% Títulos TN |
| 3B (FUNDO DE PREVID  | E 102-Art 7°, I, 'b' - em FI 100% Títulos TN |
| CEF (FMPS DOS SERV.D | D 105-Art 7°, IV – em FI Renda Fixa          |
|                      |                                              |
|                      |                                              |

Selecione a conta pressionando Enter.

Você deverá INCLUIR, preencher similar como a tela do exemplo e salvar.

| 2 Consulta de investimentos                                                                                                    | × |
|----------------------------------------------------------------------------------------------------|---|
|                                                                                                    |   |
| Consulta de investimentos                                                                                                    |   |
| Investimento.: 0001 🗹 XX.XXX-X<br>BB RF IRFIRF-M<br>BBXX.XXX-X (FUNDO DE PREVIDENCIA)<br>Art 7°, I, 'b' - em FI 100% Títulos TN |   |
| Mês de competênciaMM/AAAA.: 01/2025                                                                                             |   |
| Mês anterior:<br>Saldo aplicação mês anterior: 8.377.268,44                                                                     |   |
| Mês atual:                                                                                                    |   |
| Valor aplicado no mês                                                                                                    |   |
| Valor resgatado no mês 0,00                                                                                                    |   |
| Valor do rendimento do mês: 212.462,77                                                                                          |   |
| Saldo do mês 8.589.731,21                                                                                                    |   |
|                                                                                                    |   |
| F2=salvar F4=tabela                                                                                                    |   |

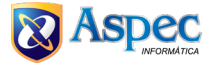

## Parcelamento do RPPS:

- Tabelas Locais /Todos os Exercícios
- TCE-CE Tabelas específicas do SIM
- Informações de RPPS Exibirá as informações do RPPS
- Deste Exercício: Parcelamento do RPPS

Será exibida uma tela similar:

| Cadastro de parcelamento do RPPS |                   |                                |              |  |  |  |  |  |  |
|----------------------------------|-------------------|--------------------------------|--------------|--|--|--|--|--|--|
|                                  |                   |                                |              |  |  |  |  |  |  |
| C                                | adastro de pa:    | rcelamento do RPI              | PS           |  |  |  |  |  |  |
| Número do                        | Número            |                                |              |  |  |  |  |  |  |
| Acordo de                        | Lei               | Data publicação                | Data         |  |  |  |  |  |  |
| Parcelamento                     | Autorizativa      | Lei                            | Parcelamento |  |  |  |  |  |  |
|                                  |                   |                                |              |  |  |  |  |  |  |
|                                  |                   |                                |              |  |  |  |  |  |  |
|                                  |                   |                                |              |  |  |  |  |  |  |
|                                  |                   |                                |              |  |  |  |  |  |  |
| <u>I</u> ncluir <u>A</u> lterar  | <u>E</u> xcluir ( | <u>C</u> onsultar <u>L</u> ist | tar          |  |  |  |  |  |  |
| Enter=acompanhamento             | de acordo/Pa      | rcelamento                     |              |  |  |  |  |  |  |
|                                  |                   |                                |              |  |  |  |  |  |  |

Caso deseje INCLUIR um parcelamento, pressione [I=Incluir], preencha os campos conforme a tela de exemplo e salve.

| 😨 Consulta de parcelamento                                                                                                    | × |
|----------------------------------------------------------------------------------------------------|---|
|                                                                                                    |   |
| Consulta de parcelamento                                                                                                    |   |
| Número da lei autorizativa: 01300/14 ▼<br>Data da publicação: 18/12/2014<br>Número do acordo de parcelamento.: 13737/14 ▼<br>Data do acordo de parcelamento: 19/12/2014<br>Valor total do parcelamento: 6.220.886,25<br>Quantidade de parcelas: 240<br>Data do Vencim. da 1ª Parcela: 31/01/2015<br>Valor da Parcela Inicial: 25.920,36 |   |
| Documento do parcelamento revogado (se existir):<br>Número do acordo revogado: /<br>Data do acordo revogado / /<br>Competências parceladas :                                                                                                    |   |
| JUN/09, NOV/09, 13°/09, NOV/10                                                                                                    |   |
| F9=encerra texto                                                                                                    |   |
| F2=salvar F4=tabela                                                                                                    |   |

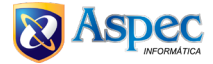

Ao salvar, as informações serão exibidas no seguinte formato de exemplo:

| Acordo de Lei Data publicação Data<br>Parcelamento Autorizativa Lei Parcelamento<br>13737/14 01300/14 18/12/2014 18/12/2014 | C            | adastro de par | rcelamento do RPI | PS           |
|----------------------------------------------------------------------------------------------------|--------------|----------------|-------------------|--------------|
| Acordo deLeiData publicaçãoDataParcelamentoAutorizativaLeiParcelamento13737/1401300/1418/12/201418/12/2014                  | Numero do    | Numero         |                   |              |
| Parcelamento Autorizativa Lei Parcelamento<br>13737/14 01300/14 18/12/2014 18/12/2014                                       | Acordo de    | Lei            | Data publicação   | Data         |
| 13737/14 01300/14 18/12/2014 18/12/2014                                                                                     | Parcelamento | Autorizativa   | Lei               | Parcelamento |
|                                                                                                    | 13737/14     | 01300/14       | 18/12/2014        | 18/12/2014   |
|                                                                                                    |              |                |                   |              |

Ao pressionar [ENTER=Acompanhamento de Acordo/Parcelamento], caso existam registros, o sistema exibirá o exemplo abaixo, demonstrando a possibilidade de acompanhamento mês a mês:

| úmero do    | Número       | Data de          | -         |            |            |            |
|-------------|--------------|------------------|-----------|------------|------------|------------|
| cordo de    | Lei          | acordo da        | Número da | Data       | Data       | Valor Pago |
| arcelamento | Autorizativa | lei autorizativa | Parcela   | Vencimento | Pagamento  | Principal  |
| 0479/07     | 02415/13     | 26/04/2007       | 123       | 29/01/2024 | 30/01/2024 | 33,383.80  |
| 0479/07     | 02415/13     | 26/04/2007       | 124       | 28/02/2024 | 28/02/2024 | 33,677.68  |
| 0479/07     | 02415/13     | 26/04/2007       | 125       | 29/03/2024 | 27/03/2024 | 34,058.78  |
| 0479/07     | 02415/13     | 26/04/2007       | 126       | 29/04/2024 | 30/04/2024 | 34,225.82  |
| 0479/07     | 02415/13     | 26/04/2007       | 127       | 29/05/2024 | 29/05/2024 | 34,459.11  |
| 0479/07     | 02415/13     | 26/04/2007       | 128       | 28/06/2024 | 26/06/2024 | 34,723.39  |
| 0479/07     | 02415/13     | 26/04/2007       | 129       | 30/07/2024 | 30/07/2024 | 34,916.70  |
| 0479/07     | 02415/13     | 26/04/2007       | 130       | 30/08/2024 | 28/08/2024 | 35,114.32  |
| 0479/07     | 02415/13     | 26/04/2007       | 131       | 30/09/2024 | 30/09/2024 | 35,171.52  |
| 0479/07     | 02415/13     | 26/04/2007       | 132       | 29/10/2024 | 30/10/2024 | 35,448.16  |
| 0479/07     | 02415/13     | 26/04/2007       | 133       | 02/12/2024 | 10/12/2024 | 35,771.85  |
| 0479/07     | 02415/13     | 26/04/2007       | 134       | 30/12/2024 | 30/12/2024 | 35,996.87  |
|             |              |                  |           |            |            |            |

⚠ Obs.: A tela acima é apenas um exemplo. Cada Entidade possui informações únicas, podendo variar os números de Acordo de Parcelamento, bem como Datas de Acordo e etc.

Para incluir, nessa tela, pressione [I=Incluir] e preencha de forma similar como a tela do exemplo

e salve.

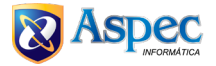

Alocação Anual de Investimentos (Informada apenas uma vez ao ano, no final do exercício)

- Tabelas Locais /Todos os Exercícios
- TCE-CE Tabelas específicas do SIM
- Informações de RPPS Exibirá as informações do RPPS
- Deste Exercício: Alocação Anual de Investimentos

Será exibida uma tela similar:

| x |
|---|
|   |
|   |
|   |
|   |
|   |
|   |
|   |
|   |
|   |
|   |

Para incluir o cadastro de alocação de investimentos do RPPS, pressione [I=Incluir], preencha os campos conforme o exemplo exibido e salve.

| Consulta de alocação de investimentos                                 |  |  |  |  |  |
|-----------------------------------------------------------------------|--|--|--|--|--|
|                                                                       |  |  |  |  |  |
| Data da reunião de aprovação 29/11/2024                               |  |  |  |  |  |
|                                                                       |  |  |  |  |  |
| Percentuais de investimento:                                          |  |  |  |  |  |
|                                                                       |  |  |  |  |  |
| Art. 7°, I, 'a' – em Títulos Tesouro Nacional SELIC 40,00             |  |  |  |  |  |
| Art. 7°, I, 'b' – em FI Renda Fixa TPF 90,00                          |  |  |  |  |  |
| Art. 7°, I, 'c' – em FI de Índices de RF TPF 0,00                     |  |  |  |  |  |
| Art. 7°, II – em Operações Compromissadas com Título do TN.: 0,00     |  |  |  |  |  |
| Art. 7°, III, 'a' - em FI Renda Fixa 50,00                            |  |  |  |  |  |
| Art. 7°, III, 'b' - em FI de Índices de Mercado em Renda Fixa: 0,00   |  |  |  |  |  |
| Art. 7°, IV – em Ativos Financ. de Renda Fixa de Emissão de IF: 10,00 |  |  |  |  |  |
| Art. 7°, V, 'a' – em FI em Direitos Creditários – Cota Sênior: 0,00   |  |  |  |  |  |
| Art. 7°, V, 'b' – em FI Renda Fixa 'Crédito Privado' 5,00             |  |  |  |  |  |
| Art. 7°, V, 'c' – em FI Debêntures Incentivadas 0,00                  |  |  |  |  |  |
| Art. 8°, I – em FI de Ações 20,00                                     |  |  |  |  |  |
| Art. 8°, II – em FI em Índices Mercado Variável 0,00                  |  |  |  |  |  |
| Art. 9°, I – em FI Renda Fixa – Dívida Externa 0,00                   |  |  |  |  |  |
| Art. 9°, II - em FI Investimento no Exterior 0,00                     |  |  |  |  |  |
| Art. 9°, III – em FI Ações – BDR Nível I 10,00                        |  |  |  |  |  |
| Art. 10, I - em IE - FI Multimercado - Aberto 10,00                   |  |  |  |  |  |
| Art. 10, II - em IE - FI em Participações - Fechado 5,00              |  |  |  |  |  |
| Art. 10, III - em IE - FI Ações - Mercado de Acesso 0,00              |  |  |  |  |  |
| Art. 11 - em FI Imobiliários 0,00                                     |  |  |  |  |  |
| Art. 12, I - em Empréstimo Consignado - Governança 0: 0,00            |  |  |  |  |  |
| Art. 12, II – em Empréstimo Consignado – Governança 1 a 4: 0,00       |  |  |  |  |  |
| Percentual de Outros investimentos 2023: 0,00                         |  |  |  |  |  |
|                                                                       |  |  |  |  |  |
| Metas de Rentabilidade:                                               |  |  |  |  |  |
|                                                                       |  |  |  |  |  |
| Meta da Parta de Kentaplilade dos investimentos 10,/5                 |  |  |  |  |  |
| Meta de Rentabilitade dos investimentos                               |  |  |  |  |  |
| TETA ATUARTAL PERSEGUIDA P/ RPF5 2023 IPCA + 5,24/%A.A                |  |  |  |  |  |
|                                                                       |  |  |  |  |  |
| F2=calvar F4=tabela                                                   |  |  |  |  |  |
|                                                                       |  |  |  |  |  |

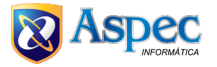

#### Aporte e despesas do RPPS:

- Tabelas Locais /Todos os Exercícios
- TCE-CE Tabelas específicas do SIM
- Informações de RPPS Exibirá as informações do RPPS
- Deste Exercício: Aporte e despesas do RPPS

Será exibida uma tela similar:

| 🔞 Aporte e Despesas Específicas do RPPS |                                       |             |                | x           |  |  |  |
|-----------------------------------------|---------------------------------------|-------------|----------------|-------------|--|--|--|
|                                         |                                       |             |                |             |  |  |  |
|                                         | Aporte e Despesas Especificas do RPPS |             |                |             |  |  |  |
|                                         | Data de                               |             | Tipo do aporte | Valor Total |  |  |  |
|                                         | referência                            | Natureza do | Transferência  | do aporte   |  |  |  |
| Exercicio                               | do documento                          | lançamento  | ou Despesa     | ou despesa  |  |  |  |
|                                         | 1 1                                   |             |                | 0.00        |  |  |  |
| Incluir Alterar                         | Excluir Cor                           | nsultar     |                |             |  |  |  |

Para incluir o Aporte e despesas específicas do RPPS

Pressione [I=Incluir], preencha conforme o exemplo e salve.

| 😵 Consulta Aporte e Despesas Específicas do RPPS - 2024                               | × |
|---------------------------------------------------------------------------------------|---|
|                                                                                       |   |
| Consulta Aporte e Despesas Específicas do RPPS - 2024                                 |   |
| Exercício 2024                                                                        |   |
| Data referência da documentação: 02/01/2024                                           |   |
| Natureza do lançamento 🔽 🔽 Para aporte ou transf. previdenc.                          |   |
| Tipo aporte Transferência ou Despesa: 🗩 🔽 Aporte para Amortização de Déficit Atuarial |   |
| Valor Total do aporte ou despesa: 152.622,86                                          |   |
|                                                                                       |   |

Demonstrativo de Informações Previdenciárias e Repasses (DIPR):

- Tabelas Locais /Todos os Exercícios
- TCE-CE Tabelas específicas do SIM
- Informações de RPPS Exibirá as informações do RPPS
- Deste Exercício: Demonstrativo de Informações Previdenciárias e Repasses (DIPR)

Será exibida uma tela similar:

| Demonstrativo de informações prev | ridenciárias e repasses(DIPR) |        |       |                              |                 |                 |            | 2 |
|-----------------------------------|-------------------------------|--------|-------|------------------------------|-----------------|-----------------|------------|---|
|                                   | 📰 ② <u>4</u>                  |        |       |                              |                 |                 |            |   |
|                                   | De                            | monstr | ativo | de informações               | previdenciárias | e repasses(DIPF | <) ()      |   |
| Data                              |                               | Tipo   | Tipo  | Base                         |                 | Deduções        | Deduções   |   |
| do                                | Dado                          | de     | de    | de                           | Contribuição    | pagamentos      | pagamentos |   |
| Documento                         | patronal                      | plano  | folha | cálculo                      | repassada       | diretos         | indiretos  |   |
|                                   |                               |        |       |                              |                 |                 |            |   |
|                                   |                               |        |       |                              |                 |                 |            |   |
|                                   |                               |        |       |                              |                 |                 |            |   |
|                                   |                               |        |       |                              |                 |                 |            |   |
|                                   |                               |        |       |                              |                 |                 |            |   |
| Incluir                           | <u>A</u> lterar               | Exclu  | ir !  | <u>C</u> onsultar <u>L</u> i | star            |                 |            |   |
| 4                                 |                               |        |       |                              |                 |                 |            |   |

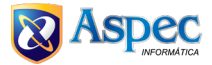

Para incluir o Demonstrativo de Informações Previdenciárias e Repasses (DIPR)

Pressione [I=Incluir], preencha conforme o exemplo exibido e salve.

| 🔁 Consulta de demonstrativo de informações previdenciárias e repasses 🛛 🗙 🗙 |
|-----------------------------------------------------------------------------|
|                                                                             |
| Consulta de demonstrativo de informações previdenciárias e repasses         |
| Data do documento                                                           |
|                                                                             |
|                                                                             |
| F2=salvar                                                                   |

#### Legislação do RPPS:

- Tabelas Locais /Todos os Exercícios
- TCE-CE Tabelas específicas do SIM
- Informações de RPPS Exibirá as informações do RPPS
- Todos os Exercícios: Legislação do RPPS

Será exibida a seguinte tela:

| 😻 Cadastro de legislação do RPPS |                  |                     |                  |      | ×. |
|----------------------------------|------------------|---------------------|------------------|------|----|
|                                  |                  |                     |                  |      |    |
|                                  |                  | Cadastro de         | legislação do H  | RPPS |    |
| Número                           | Data             |                     |                  |      |    |
| documento                        | documento        | Função              |                  |      |    |
|                                  |                  |                     |                  |      |    |
|                                  |                  |                     |                  |      |    |
|                                  |                  |                     |                  |      |    |
|                                  |                  |                     |                  |      |    |
|                                  |                  |                     |                  |      |    |
| <u>I</u> ncluir <u>A</u> ltera   | r <u>E</u> xclui | r <u>C</u> onsulta: | r <u>L</u> istar |      |    |
|                                  |                  |                     |                  |      |    |

Pressione [I=Incluir], preencha conforme o exemplo e salve.

| 😰 Consulta de legislação                                           | × |
|--------------------------------------------------------------------|---|
|                                                                    |   |
| Consulta de legislação                                             |   |
| Número do documento 00143/21                                       |   |
| Data do documento                                                  |   |
| Data da publicação                                                 |   |
| Órgão                                                              |   |
| Unidade orcamentária Ol V Caixa Previdência Aposentadoria e Pensão |   |
| Função do documento                                                |   |
| Tinga da degumento                                                 |   |
| ripo do documento F                                                |   |
| Degumente revegado (se evistir);                                   |   |
| Némero revogado (se existin)                                       |   |
|                                                                    |   |
| Data do documento / /                                              |   |
|                                                                    |   |
| Ementa:                                                            |   |
| Número                                                             |   |
|                                                                    |   |
| Alteração dos Membros do Comite de Investimentos da Capesb.        |   |
|                                                                    |   |
|                                                                    |   |
|                                                                    |   |
| F9=encerra texto                                                   |   |
|                                                                    |   |
|                                                                    |   |
|                                                                    |   |
| F2=salvar F4=tabela                                                |   |
|                                                                    |   |

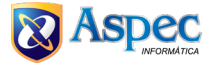

#### **Comitê de Investimento:**

- Tabelas Locais /Todos os Exercícios
- TCE-CE Tabelas específicas do SIM
- Informações de RPPS Exibirá as informações do RPPS
- Todos os Exercícios: Comitê de Investimento

#### Será exibida a seguinte tela:

| Cadastro de comitês de investimentos do RPPS |                                     | x                |
|----------------------------------------------|-------------------------------------|------------------|
|                                              |                                     |                  |
| Cadastro                                     | de comitês de investimentos do RPPS |                  |
| Código Descrição                             | Unidade gestora                     | Criação/extinção |
|                                              |                                     |                  |
|                                              |                                     |                  |
|                                              |                                     |                  |
| Incluir Alterar Excluir Cons                 | ultar Listar Enter=membros do comit | ê                |
|                                              |                                     |                  |

#### Pressione [I=Incluir], preencha conforme o exemplo e salve.

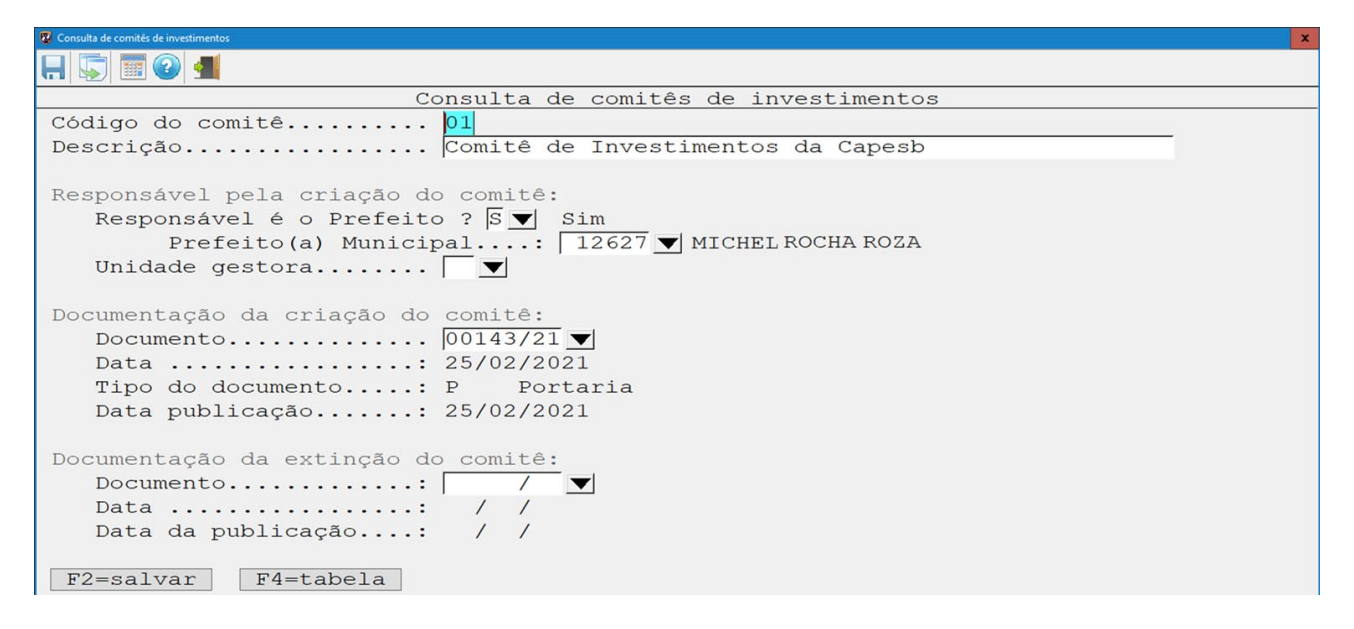

Após preencher a Comissão, sobre ela, você deve pressionar o ENTER, para cadastrar os Membros do Comitê:

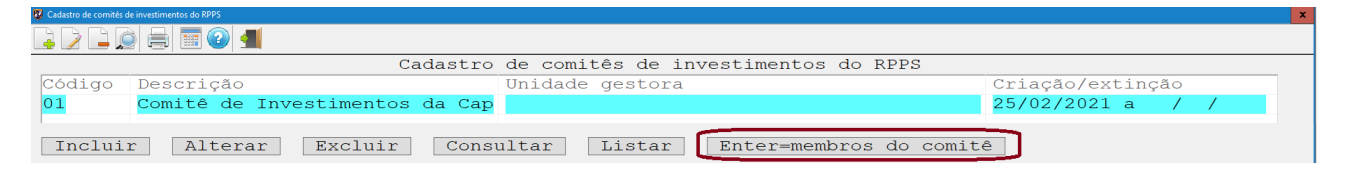

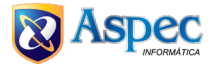

Pressione [I=Incluir], preencha conforme o exemplo e salve.

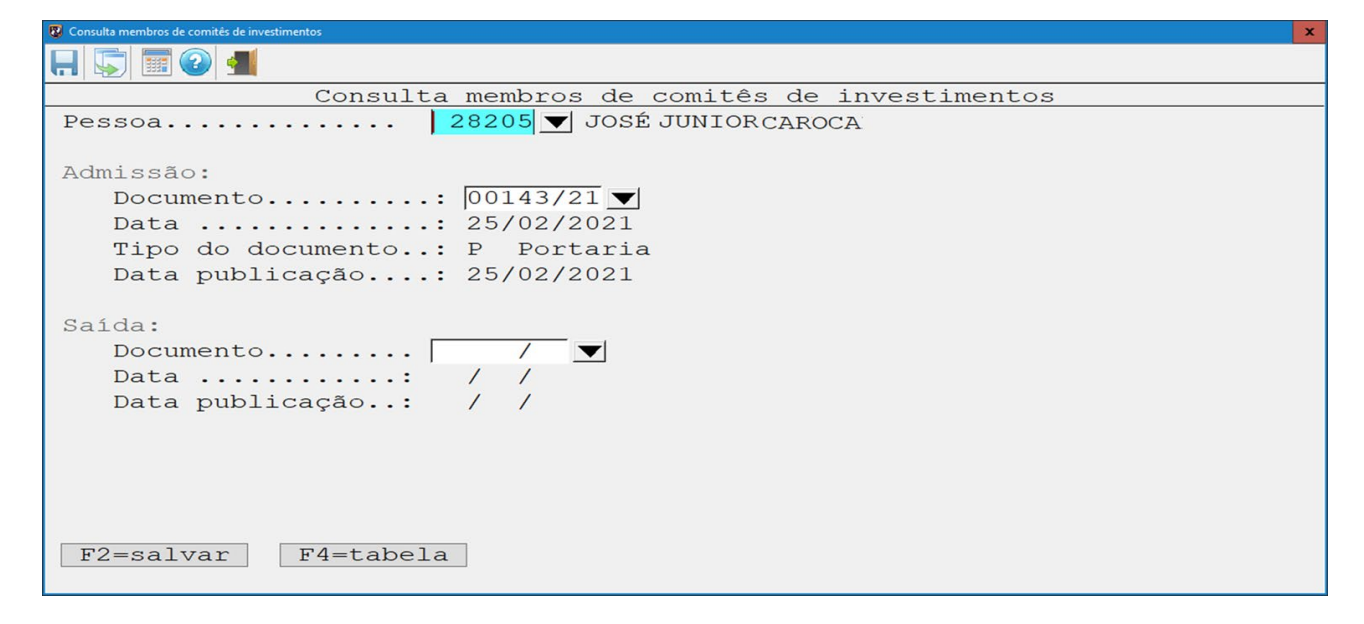

#### Conselho do RPPS:

- Tabelas Locais /Todos os Exercícios
- TCE-CE Tabelas específicas do SIM
- Informações de RPPS Exibirá as informações do RPPS
- Todos os Exercícios: Conselho do RPPS

#### Será exibida a seguinte tela:

| Cadastro de conseino do KFFS |                               |                  | · · · · · |
|------------------------------|-------------------------------|------------------|-----------|
|                              |                               |                  |           |
|                              | Cadastro de conselho do RPPS  |                  |           |
| Código Descrição             | Unidade gestora               | Criação/extinção |           |
| Incluir Alterar Excluir      | Consultar Listar Enter=membro | os do conselho   |           |

Pressione [I=Incluir], preencha de forma similar ao exemplo e salve.

| 😼 Consulta de conselho do RPPS                              | × |
|-------------------------------------------------------------|---|
|                                                             |   |
| Consulta de conselho do RPPS                                |   |
| Código do conselho 01                                       |   |
| Descrição Conselho Municipal de Previdência da Capesb       |   |
| Tipo do conselho Ā 🔻 Conselho administrativo/providenciário |   |
|                                                             |   |
| Responsável pela criação do conselho:                       |   |
| Responsável é o Prefeito ? 🛛 💙 Sim                          |   |
| Prefeito (a) Municipal: 12627 V MICHEL ROCHA ROZA           |   |
| Unidade gestora                                             |   |
|                                                             |   |
| Documentação da criação do conselho:                        |   |
| Documento                                                   |   |
| Data 07/12/2022                                             |   |
| Tipo do documento: P Portaria                               |   |
| Data publicação: 07/12/2022                                 |   |
|                                                             |   |
| Documentação da extinção do conselho:                       |   |
| Documento                                                   |   |
| Data / /                                                    |   |
| Data publicação: / /                                        |   |
|                                                             |   |
|                                                             |   |
| F2=salvar F4=tabela                                         |   |
|                                                             |   |

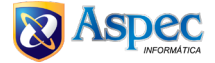

Após preencher a Comissão sobre ela, você deve pressionar o ENTER, para cadastrar os Membros do Conselho:

| 🐯 Cadastro de conselho do RPPS |                                |                         | x                |
|--------------------------------|--------------------------------|-------------------------|------------------|
|                                |                                |                         |                  |
|                                | Cadas                          | tro de conselho do RPPS |                  |
| Código                         | Descrição                      | Unidade gestora         | Criação/extinção |
| 01                             | Conselho Municipal de Previdên |                         | 07/12/2022 a / / |
| Incluir                        | Alterar Excluir Consultar      | Listar Enter=membros do | conselho         |

Pressione [I=Incluir], preencha os campos de forma similar ao modelo exibido e salve.

| 😰 Consulta membros do conselho do RPPS | × |
|----------------------------------------|---|
|                                        |   |
| Consulta membros do conselho do RPPS   |   |
| Pessoa 2634 V MARIA TAXO VANA          |   |
| Tipo do membro                         |   |
| Reples. podel executivo                |   |
|                                        |   |
| Admissão:                              |   |
| Data                                   |   |
|                                        |   |
| Saída:                                 |   |
| Data / /                               |   |
|                                        |   |
|                                        |   |
|                                        |   |
|                                        |   |
|                                        |   |
|                                        |   |
|                                        |   |
| 1                                      |   |
|                                        |   |
|                                        |   |
| F2=salvar F4=tabela                    |   |
|                                        |   |
|                                        |   |

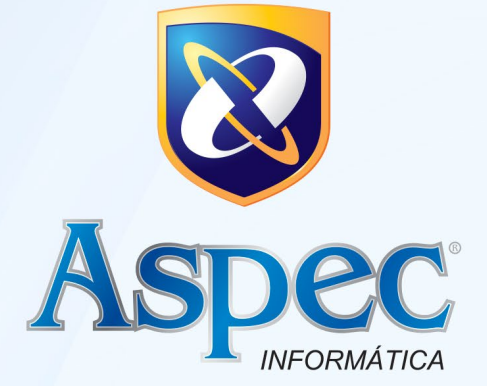

# **UNIDADES DE NEGÓCIOS**

BELÉM – PA

FORTALEZA – CE NATAL – RN

SÃO LUÍS - MA

Entre em contato: 0800.050.0180

aspec.com.br